## COME ATTIVARE L'ACCOUNT GSUITE for EDUCATION?

1. Dal browser Google clicca su Gmail

| e googleit |                                      |       | 4    |      | 0 | • | 0       | 1 |
|------------|--------------------------------------|-------|------|------|---|---|---------|---|
| e Storw    |                                      | Gmill | Imma | gini | ш | 1 | lecoldi |   |
|            | CLICCA QUI                           |       |      |      |   |   |         |   |
|            | Google                               |       |      |      |   |   |         |   |
| Q.         |                                      |       |      |      |   |   |         |   |
|            | Cerca con Googie Mit sonto fortunato |       |      |      |   |   |         |   |

2. Digita le tue credenziali, ovvero il tuo nome utente (<u>cognome.iniziale del nome 20@icpontedipiave.edu.it</u>) e clicca su "Avanti". Se hai un doppio cognome, scrivilo tutto senza spazi (es. De Martino →demartino)

|                                                 | Google                                                          |                          |
|-------------------------------------------------|-----------------------------------------------------------------|--------------------------|
|                                                 | Accedi                                                          |                          |
|                                                 | Continua su Gmail                                               |                          |
| Indirizzo email o r<br>  <mark>cognome</mark> . | numero di telefono<br>n20@icpontedipiave.e                      | edu.it                   |
| Non ricordi l'indi                              | rizzo email?                                                    |                          |
| Non si tratta del t<br>per accedere priv        | uo computer? Utilizza la m<br>atamente. <b>Ulteriori inform</b> | odalità ospite<br>azioni |
| Crea un accoun                                  |                                                                 | Avanti                   |
| CLICCA                                          | QUI                                                             |                          |

3. Digita la password fornita dall'amministratore (**nome della classe di appartenenza (es. classe1a)**) e clicca su "Avanti".

| Google                             |                          |  |  |  |  |  |
|------------------------------------|--------------------------|--|--|--|--|--|
| nome cognome                       |                          |  |  |  |  |  |
| cognome.n                          | @icpontedipiave.edu.it 🗸 |  |  |  |  |  |
| Inserisci la password —            | Ø                        |  |  |  |  |  |
| Password dimenticata<br>CLICCA QUI | ? Avanti                 |  |  |  |  |  |

4. Ora scegli una nuova password di almeno 8 caratteri e clicca su "Avanti".

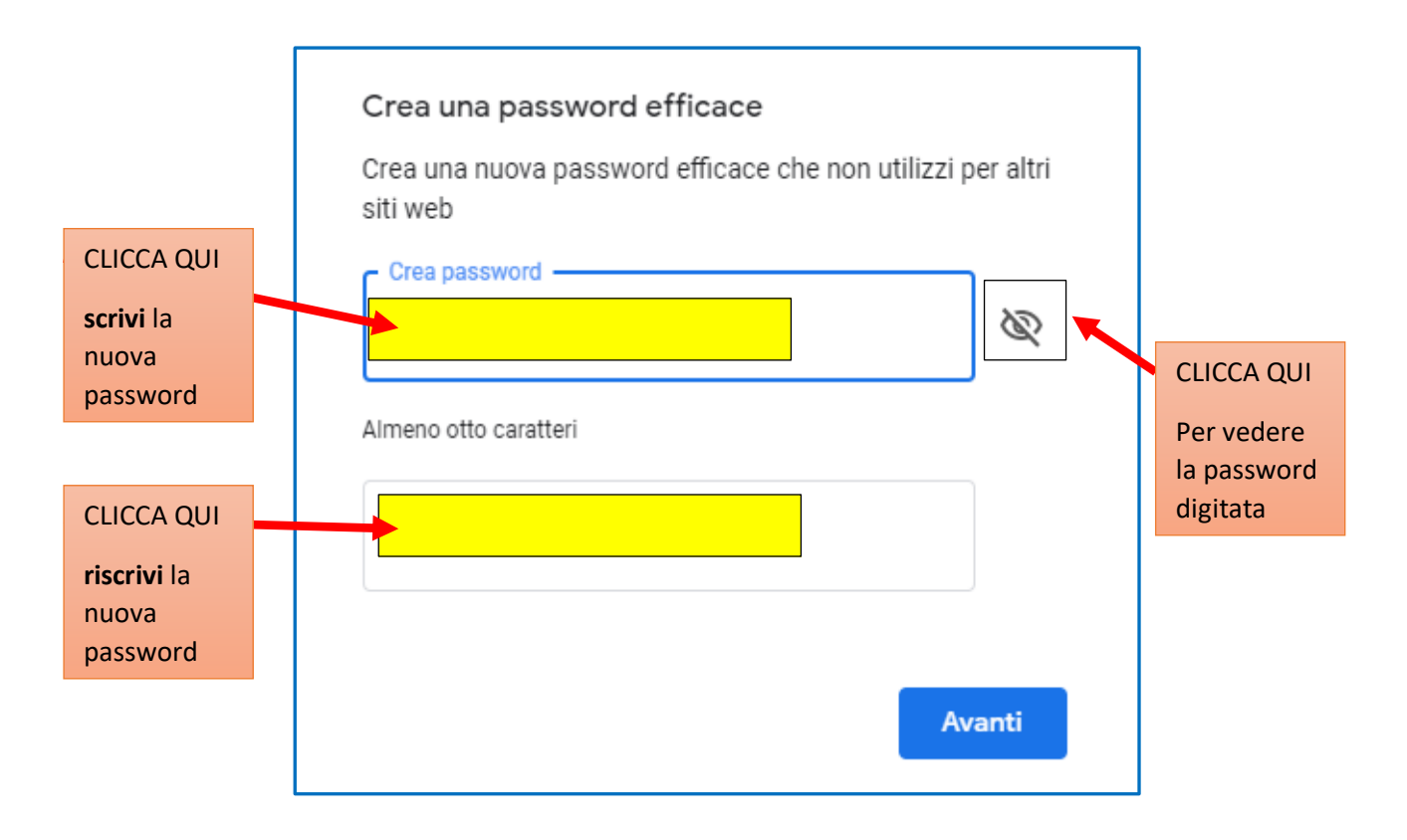

5. Ora ti trovi nell'applicazione GMAIL di Google Suite.

| ≡ | M Gmail                 | Q. Cerca nella posta       |          |                                      | *                         | 0                  |     | GS   | uite | m |
|---|-------------------------|----------------------------|----------|--------------------------------------|---------------------------|--------------------|-----|------|------|---|
|   | Scrivi                  | □· C :                     |          |                                      |                           | 1-161              | ¢   | > \$ | 2    |   |
|   |                         | 📋 🕁 Google 🛛 Avviso di sia |          | ezza - È stato eseguito l'accesso da | un nuovo dispositivomarik | ma.soldera@icponte | ġ., | 12:3 | 15   |   |
|   | Posta in arrivo 1       |                            |          |                                      |                           |                    |     |      |      | 0 |
| * | Speciali<br>Continuenti | CLICCA QU                  | I        |                                      |                           |                    |     |      |      |   |
|   |                         | Per inviare                | una mail |                                      |                           |                    |     |      |      |   |
|   |                         | classe                     | tore di  |                                      |                           |                    |     |      |      |   |

Se proprio non riesci ad attivare il tuo account Gsuite, prova a seguire le indicazioni presenti sul sito dell'istituto a questo link (<u>clicca qui</u>) oppure chiedi ad un tuo compagno o al tuo insegnante coordinatore di classe.

Una volta attivato l'account, ricordati di mandare una mail al tuo insegnante coordinatore di classe (nome.cognome@icpontedipiave.edu.it)